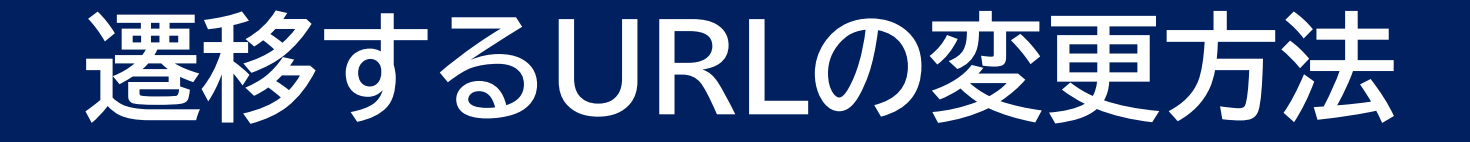

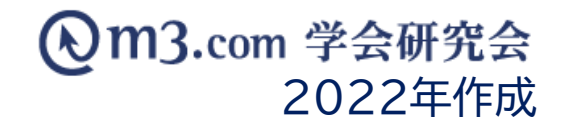

## 遷移するURLの変更方法

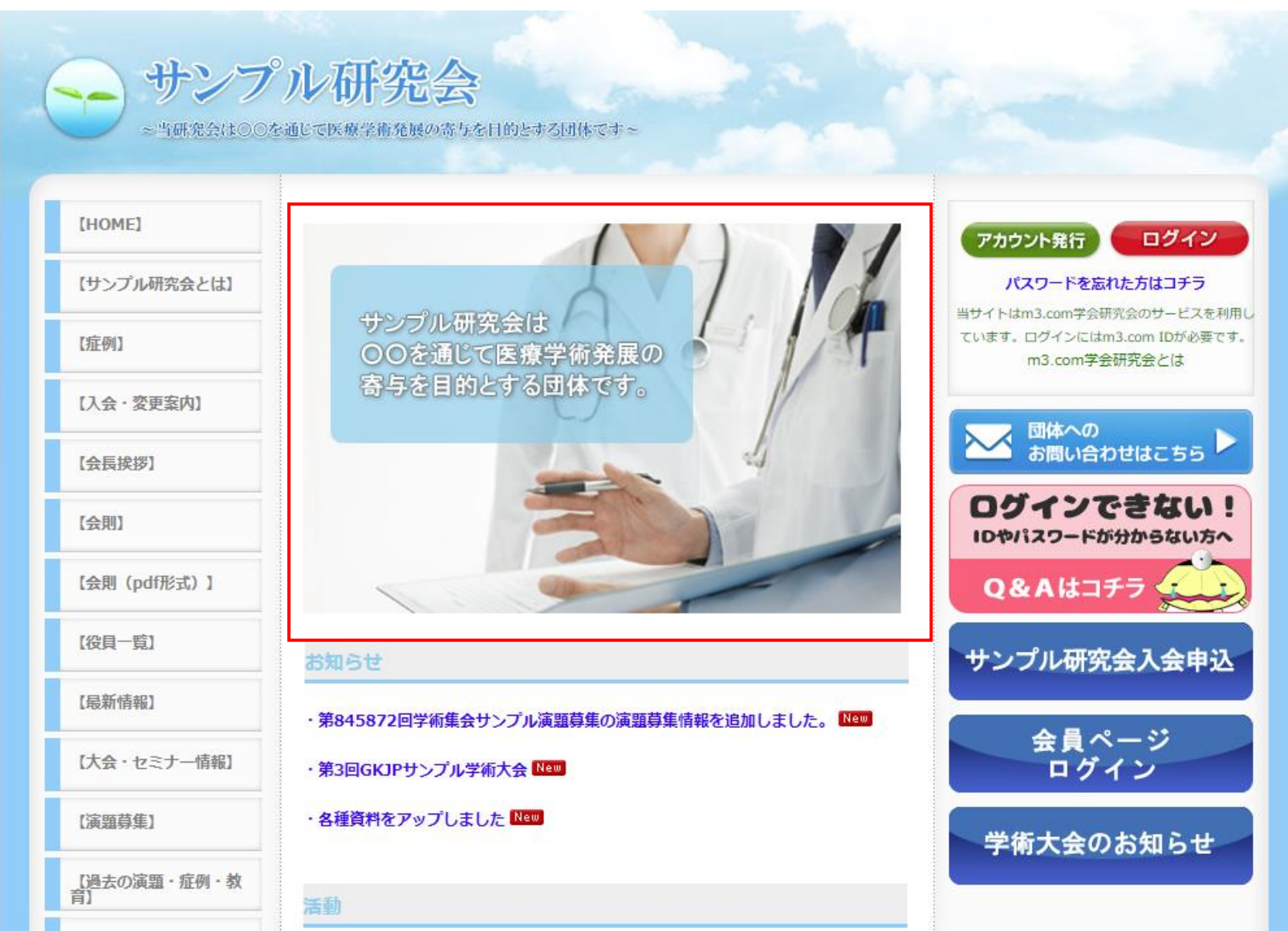

#### 画像をクリックした際に遷移する ページを変更したい場合

## 管理画面より編集ページにアクセス

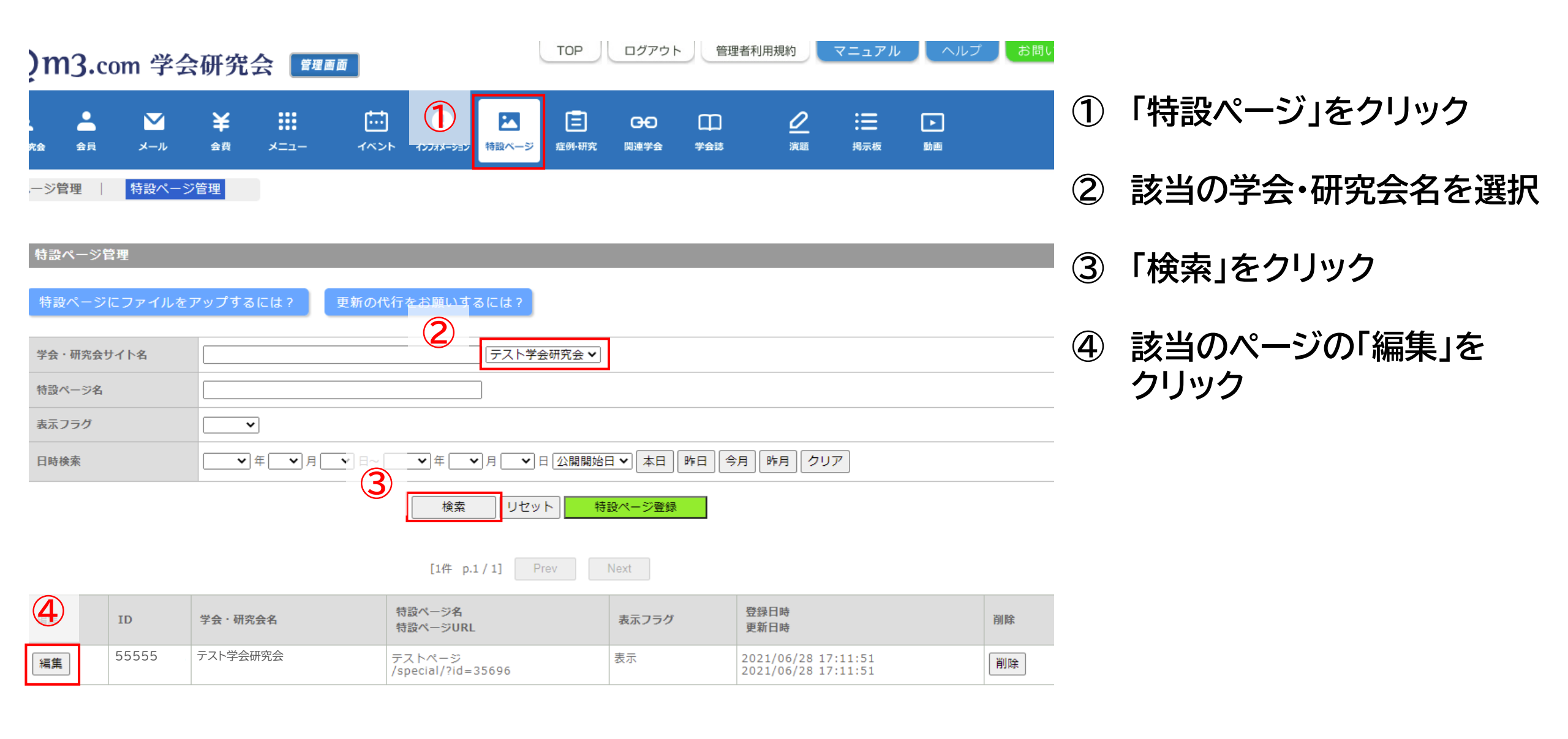

| 学会・研究会ID | 55555              |
|----------|--------------------|
| 学会・研究会名  | テスト学会研究会           |
| 特設ページURL | /special/?id=35696 |
| 表示フラグ    | ☑表示                |

## ⑤「HTML本文」内を編集する

## ■「HTML本文」内編集方法

HTML本文内の

上記の記述の「<br />
<br />
<br />
<br />
<br />
<br />
<br />
<br />
<br />
<br />
<br />
<br />
<br />
<br />
<br />
<br />
<br />
<br />
<br />
<br />
<br />
<br />
<br />
<br />
<br />
<br />
<br />
<br />
<br />
<br />
<br />
<br />
<br />
<br />
<br />
<br />
<br />
<br />
<br />
<br />
<br />
<br />
<br />
<br />
<br />
<br />
<br />
<br />
<br />
<br />
<br />
<br />
<br />
<br />
<br />
<br />
<br />
<br />
<br />
<br />
<br />
<br />
<br />
<br />
<br />
<br />
<br />
<br />
<br />
<br />
<br />
<br />
<br />
<br />
<br />
<br />
<br />
<br />
<br />
<br />
<br />
<br />
<br />
<br />
<br />
<br />
<br />
<br />
<br />
<br />
<br />
<br />
<br />
<br />
<br />
<br />
<br />
<br />
<br />
<br />
<br />
<br />
<br />
<br />
<br />
<br />
<br />
<br />
<br />
<br />
<br />
<br />
<br />
<br />
<br />
<br />
<br />
<br />
<br />
<br />
<br />
<br />
<br />
<br />
<br />
<br />
<br />
<br />
<br />
<br />
<br />
<br />
<br />
<br />
<br />
<br />
<br />
<br />
<br />
<br />
<br />
<br />
<br />
<br />
<br />
<br />
<br />
<br />
<br />
<br />
<br />
<br />
<br />
<br />
<br />
<br />
<br />
<br />
<br />
<br />
<br />
<br />
<br />
<br />
<br />
<br />
<br />
<br />
<br />
<br />
<br />
<br />
<br />
<br />
<br />
<br />
<br />
<br />
<br />
<br />
<br />
<br />
<br />
<br />
<br />
<br />
<br />
<br />
<br />
<br />
<br />
<br />
<br />
<br />
<br />
<br />
<br />
<br />
<br />
<br />
<br />
<br />
<br />
<br />
<br />
<br />
<br />
<br />
<br />
<br />
<br />
<br />
<br />
<br />
<br />
<br />
<br />
<br />
<br />
<br />
<br />
<br />
<br />
<br />
<br />
<br />
<br />
<br />
<br />
<br />
<br />
<br />
<br />
<br />
<br />
<br />
<br />
<br />
<br />
<br />
<br />
<br />
<br />
<br />
<br />
<br />
<br />
<br />
<br />
<br />
<br />
<br />
<br />
<br />
<br />
<br />
<br />
<br />
<br />
<br />
<br />
<br />
<br />
<br />
<br />
<br />
<br />
<br />
<br />
<br />
<br />
<br />
<br />
<br />
<br />
<br />
<br />
<br />
<br />
<br />
<br />
<br />
<br />
<br />
<br />
<br />
<br />
<br />
<br />
<br />
<br /> 差し替えることで画像をクリックした際の 遷移先を変更できます。

URLの差し替え方法は、次ページの【例】を ご参照くださいませ。

|          | 日本語   |
|----------|-------|
| ページタイトル※ | テストペー |

テストページ

- <script>タグは使えません。 - スペースはそのまま反映されます。 - MA部テキストエティタなどでHTML編集の際に、スペースを用いてしまいますとページ崩れの原因となります。タク

|             | 日本語                                                                                                    |
|-------------|----------------------------------------------------------------------------------------------------|
| 5           | <pre><font color="#ff5050" size="7"><b> テストのページです </b>  </font>   c5らはテストの内容です  </pre>                                                                                     |
| HTML本文<br>※ | 00000000000000000000000000000000000000                                                                                                    |
|             | <div align="right "><a<br>href="http://test.kenkyuukai.jp/information/"&gt;<br/><img height="294px" src="%IMAGE1%" title="テス&lt;br&gt;ト" width="294px"/><br/></a<br></div> |
|             | (画像埋込時:入力例) <img height="24px" src="%IMAGE1%" title="タイトル" width="147px"/>                                                                                                 |

## 【例】遷移先を「最新のイベント」に変更する場合

|               | プル研究会<br>)を通して医療学術発展の高与を目的とする団体です~                                                                          |                                                                         |
|---------------|----------------------------------------------------------------------------------------------------|-------------------------------------------------------------------------|
| [HOME]        | 「イベント」 利用案内                                                                                                 | アカウント発行 ログイン                                                            |
| 【サンプル研究会とは】   |                                                                                                    | パスワードを忘れた方はコチラ                                                          |
| 【症例】          |                                                                                                    | 当サイトはm3.com学会研究会のサービスを利用<br>ています。ログインにはm3.com IDが必要です。<br>m3.com学会研究会とは |
| 【入会・変更案内】     | 2112/12/23     第50回GKOPサンブル学術大会          参加甲込み受付中        ~     会場:     学会大学       2119/12/24     代表者:     – |                                                                         |
| 【会長挨拶】        |                                                                                                    | □体への お問い合わせはこちら ▶                                                       |
| 【会則】          | 過去の開催履歴                                                                                                    | <b>ログインできない!</b>                                                        |
| 【会則 (pdf形式) 】 | 2013/09/23<br>第3回GKJPサンプル学術大会<br>会場:学会大学<br>2013/09/24<br>代表者:学会太郎(学会大学教授)                                  | Q&Aはコチラ                                                                 |
| 【役員一覧】        | 2011/08/12 第2回サンブル研究会学術大会                                                                                   | サンプル研究会入会申込                                                             |
| 2 【最新情報】      | 会 場: 学会大学<br>代表者: 学会太郎(学会大学教授)                                                                              |                                                                         |
| [1<>>>]       | 2010/08/12 第1回サンプル研究会学術大会<br>会場:学会大学<br>代表者:学会太郎(学会大学教授)                                                    | 会員ページ<br>ログイン                                                           |
| 【演題募集】        |                                                                                                    | 学術大会のお知らせ                                                               |
| 「過土の深晴、ヶ周、故   |                                                                                                    |                                                                         |

### ① 団体サイトにアクセス

- ② 「イベント」をクリック
- ③ 最新のイベントをクリック

#### 4

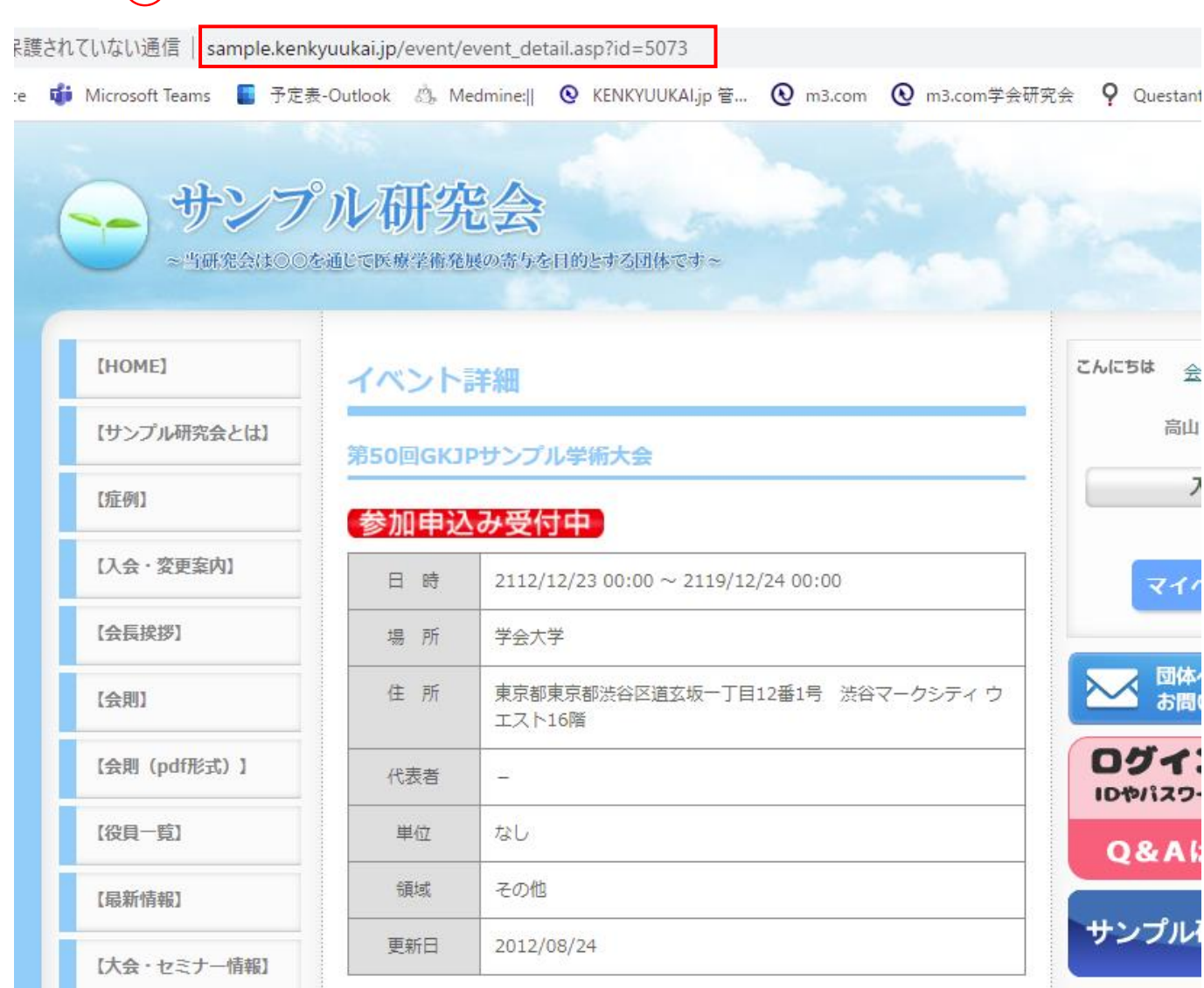

#### ④ 遷移先のURLをコピー

※コピーしたURLはメモ帳などに控えると 変更作業がスムーズに行えます。

# 【例】遷移先を「最新のイベント」に変更する場合

| 学会·研究会              | ID                      |                    | 5555                          |                                        |
|---------------------|-------------------------|--------------------|-------------------------------|----------------------------------------|
| 学会・研究会名テ            |                         | テスト学会研究会           |                               |                                        |
| 特設ページURL /specia    |                         | /special/?id=35696 | $\sim$ $3$ $H$ $V$ $\sqrt{3}$ |                                        |
| 表示フラグ               |                         |                    | ☑表示                           |                                        |
|                     |                         | 日本語                |                               | 上記の記述の「■■■■■■」の部分を<br>先程コピーしたURLに差し替える |
| ページタイト              | <i>ነ</i> ኑ <del>፠</del> | テストページ             |                               | ※コードは全て半角で入力                           |
| ※ <script></script> |                         |                    |                               |                                        |

#### ■更新情報設定

| 更新情報     | ✓ 更新情報としてインフォメーションに登録する                                | インフォメーションを登録すると会員にお知らせメール<br>※以下のいずれかに該当する場合には、送信されません<br>・表示フラグにチェックが入っていない時<br>・公開開始日と公開終了日に設定されている期間外の時<br>・新規登録ではない時 |
|----------|--------------------------------------------------------|----------------------------------------------------------------------------------------------------|
| 更新情報タイトル | 【更新】%TITLE%のページを更新しました。                                | %TITLE% の中にはページタイトルが挿入されます。                                                                                              |
| 更新情報詳細   | %TITLE%のページを更新しました。詳細は以下をご覧ください。<br>【%TITLE%】<br>%URL% | インフォメーションに登録される文章を編集できます。<br>%TITLE%の中にはページタイトルが挿入されます。<br>%URL%の中にはページのURLが挿入されます。                                      |
|          | 6<br>確認<br>リセット<br>一覧へ戻る                               |                                                                                                    |

⑥ 編集完了後「確認」をクリック 内容を確認し不備がなければ 「登録」をクリックし変更完了